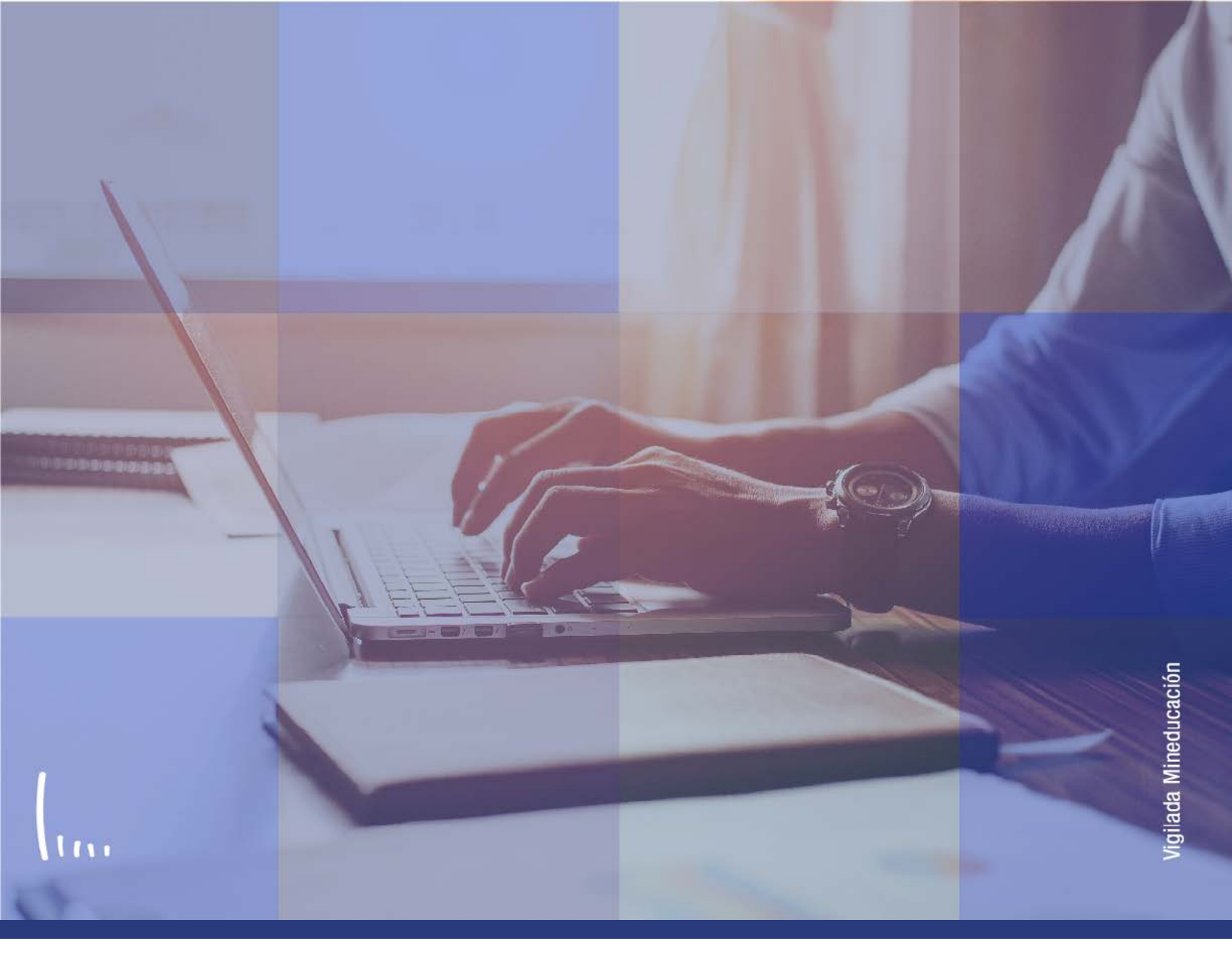

## Instructivo Reglas de admisión para formal

Administrativos | Epik

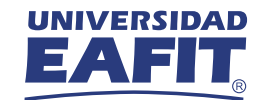

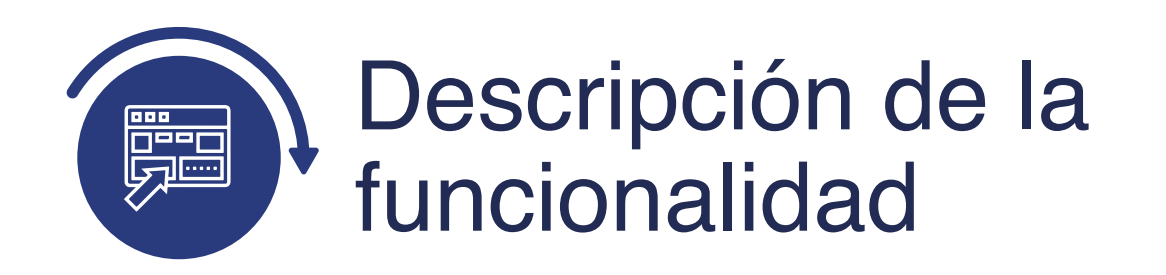

En esta parametrización se establecen las reglas específicas por programa bajo las cuales el proceso de admisión se regirá para admitir o no a un aspirante.

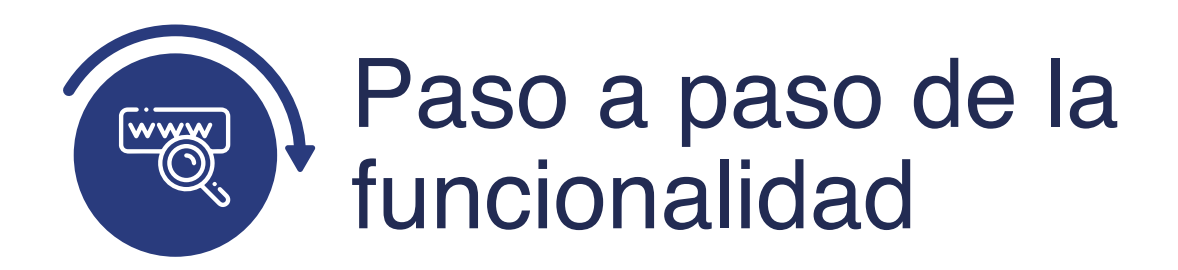

Ingresa al sistema Epik EAFIT con el usuario y contraseña de la Universidad, en el siguiente enlace: **https://www.eafit.edu.co/epik**. Luego, busca en la parte superior izquierda la siguiente ruta:

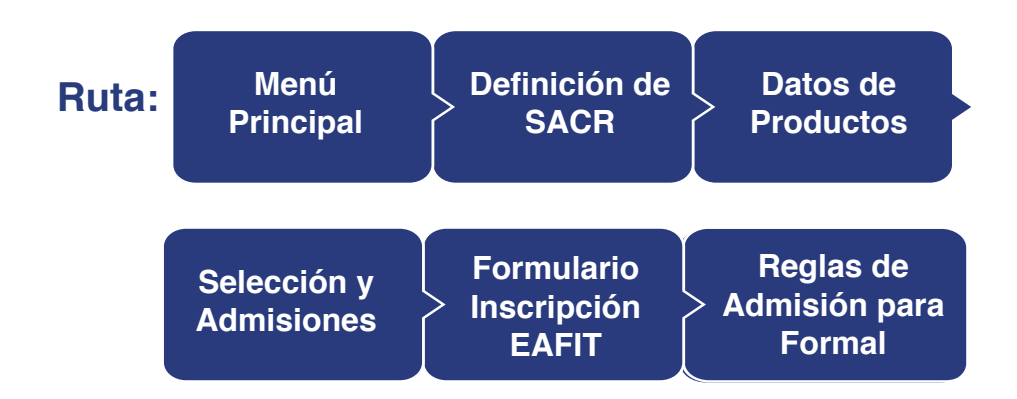

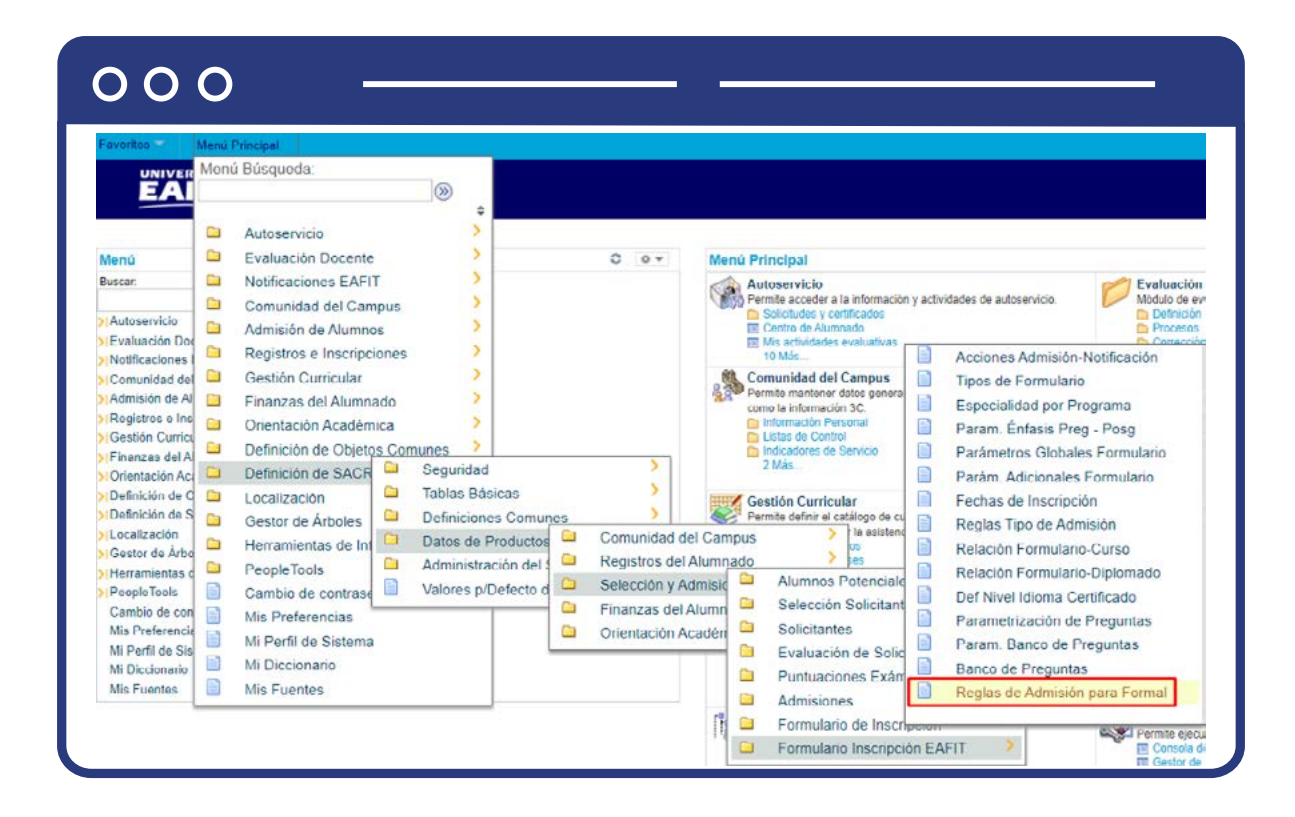

Al ingresar a la ruta indicada se presenta la siguiente ventana:

| 000                                       | D                                                                                                    |
|-------------------------------------------|----------------------------------------------------------------------------------------------------|
| Favoritos Menu I                          | Principal Definición de SACR Datos de Productos Selección y Admisiones Formulario Inscripción EAFIT Reglas de Admisión para Formal |
| Reglas Adm Forma                          | al                                                                                                    |
| Introduzca los datos que                  | e tenga y pulse Buscar. Deje los campos en blanco p/obtener todos los valores<br>Añadir un Valor                                   |
| Criterios de Búso                         | queda                                                                                                    |
| Campus:<br>Grado Académico.               | Comienza por V Q<br>Comienza por V Q<br>Comienza por V                                                                             |
| Tipo Admisión: (<br>Programa Académico: ( | Comienza por V Q<br>Comienza por V Q                                                                                               |
| Incluir Historial                         | □ Corregir Historial                                                                                                    |
| Buscar Borra                              | rar Büsqueda Básica 📓 Guardar Criterios Büsqueda                                                                                   |
|                                           |                                                                                                    |

**1.** Para buscar una regla de admisión, ya sea para consulta o para hacer alguna modificación, ubícate en la pestaña **"Buscar un valor".** 

El sistema presenta las opciones o filtros con los que puedes realizar la búsqueda. En los campos **Institución Académica, Campus, Grado Académico, Tipo Admisión y Programa Académico** digita o busca el dato específico que deseas consultar.

También puedes dar clic a Buscar para cargar todas las reglas que están creadas. Selecciona la definición que quieres consultar o modificar.

| _            | -            | -            |
|--------------|--------------|--------------|
| $\mathbf{O}$ | $\mathbf{O}$ | $\mathbf{O}$ |
|              |              |              |

| FAEIT                                                                                                    |                                                                                                    |                                                                                                    |                                                                                                   |
|----------------------------------------------------------------------------------------------------|----------------------------------------------------------------------------------------------------|----------------------------------------------------------------------------------------------------|---------------------------------------------------------------------------------------------------|
|                                                                                                    | - annel                                                                                                    |                                                                                                    |                                                                                                   |
| egias de Admisión para r                                                                                                    | ormai                                                                                                    |                                                                                                    |                                                                                                   |
| Institucion Academica: EAFII Ur                                                                                                    | iversidad EAFI1                                                                                                    |                                                                                                    |                                                                                                   |
| Campus: MEDEL M                                                                                                    | adallín                                                                                                    |                                                                                                    |                                                                                                   |
| Grado Académico: PREG Pr                                                                                                    | egrado                                                                                                    |                                                                                                    |                                                                                                   |
| Tipo Admisión: PRI Es                                                                                                    | tudios primera vez                                                                                                    |                                                                                                    |                                                                                                   |
| Programa Académico: 001 Ac                                                                                                    | iministración de Negocios                                                                                                    |                                                                                                    | Copiar                                                                                            |
| eglas Generales                                                                                                    |                                                                                                    |                                                                                                    | Buscar   Ver Todo 🛛 Primero 🕢 1 de 1 🕢 Último                                                     |
| Fecha Efectiva: 12/03/2021                                                                                                    | *Estado: Activo                                                                                                    | ~                                                                                                    | + <u>-</u>                                                                                        |
| Opciones de Evaluación                                                                                                    | in.                                                                                                    |                                                                                                    |                                                                                                   |
| Opciones de Evaluación     Sistema de Gestión Evaluació     Tabla de Exámenes     Notas Bachillerato (Estudios)     Sistema Gestión Evaluación     Cate Eval. ADMI BRECR                                                                                                    | n<br>Plan Californián ENTDE                                                                                                    | Buscar                                                                                                    | Ver Todo Primero (1 de 1 ) Último                                                                 |
| Opciones de Evaluación     Sistema de Gestión Evaluació     Tabla de Exámenes     Notas Bachillerato (Estudios)     Sistema Gestión Evaluación     'Categ Eval: ADM_PREGR Q                                                                                                    | n<br>Plan Calificación: ENTRE                                                                                                    | Buscar  <br>VIPRE ]Q                                                                                                    | Ver Todo Primero ( 1 de 1 ) Último<br>*Peso sobre la admisión 50<br>(%):                          |
| Opciones de Evaluación     Sistema de Gestión Evaluació     Tabla de Exámenes     Notas Bachillerato (Estudios)     Sistema Gestión Evaluación     *Categ Eval: ADM_PREGR     *Cd Eval: EVALUAC001 Q *                                                                                                    | on<br>"Plan Calificación: ENTRE<br>Estado Evaluación: FINALI                                                                                                    | Buscar  <br>VIPRE Q                                                                                                    | Ver Todo Primero () 1 de 1 () Último<br>*Peso sobre la admisión 50<br>(%):<br>Extraer Componentes |
| Opciones de Evaluación     Sistema de Gestión Evaluació     Tabla de Exámenes     Notas Bachillerato (Estudios)     Sistema Gestión Evaluación     'Categ Eval: ADM_PREGR     'Cd Eval: EVALUAC001 Q     'Componentes Calificación                                                                                                 | on<br>"Plan Calificación: ENTRE<br>Estado Evaluación: FINALI<br>Deso del                                                                                                    | Buscar  <br>VIPRE Q                                                                                                    | Ver Todo Primero (1 de 1 ) Último<br>*Peso sobre la admisión 50<br>(%):<br>Extraer Componentes    |
| Opciones de Evaluación     Sistema de Gestión Evaluació     Tabla de Exámenes     Notas Bachillerato (Estudios)     Sistema Gestión Evaluación     *Categ Eval: ADM_PREGR Q     *Cd Eval: EVALUAC001 Q     *Cd Eval: EVALUAC001 Q                                                                                                  | n<br>"Plan Calificación: ENTRE<br>Estado Evaluación: FINALI<br>Peso del<br>Componente (%)                                                                                           | Buscar  <br>VIPRE Q                                                                                                    | Ver Todo Primero (1 de 1 ) Último<br>*Peso sobre la admisión 50<br>(%):<br>Extraer Componentes    |
| Opciones de Evaluación     Sistema de Gestión Evaluació     Tabla de Exámenes     Notas Bachillerato (Estudios)     Sistema Gestión Evaluación     *Categ Eval: ADM_PREGR Q     *Cd Eval: EVALUAC001 Q     *Componentes Calificación     Componente Calificación     1 ACTIANALIT Q                                                | *Plan Calificación: ENTRE<br>Estado Evaluación: FINALI<br>Peso del<br>Componente (%)                                                                                                | Buscar  <br>VIPRE Q                                                                                                    | Ver Todo Primero (1 de 1 ) Último<br>*Peso sobre la admisión 50<br>(%):<br>Extraer Componentes    |
| Opciones de Evaluación     Sistema de Gestión Evaluack     Tabla de Exámenes     Notas Bachillerato (Estudios)     Sistema Gestión Evaluación     'Categ Eval: ADM_PREGR Q     'Cd Eval: EVALUAC001 Q '     Componentes Calificación     Componente Calificación     ACTIANALIT Q     Z CALIESTPRE Q                               | n<br>"Plan Calificación: ENTRE<br>Estado Evaluación: FINALL<br>Peso del<br>Componente (%)                                                                                           | Buscar                                                                                                    | Ver Todo Primero (1 de 1 ) Último<br>*Peso sobre la admisión 50<br>(%):<br>Extraer Componentes    |
| Opciones de Evaluación     Sistema de Gestión Evaluació     Tabla de Exámenes     Notas Bachillerato (Estudios)     Sistema Gestión Evaluación     'Categ Eval: ADM_PREGR     'Cd Eval: EVALUAC001 Q '     Componentes Calificación     Componente Calificación     1 ACTIANALIT Q     2 CALIESTPRE Q     3 CAPACICRIT Q           | n<br>"Plan Calificación: ENTRE<br>Estado Evaluación: FINALL<br>Peso del<br>Componente (%)                                                                                           | Buscar  <br>viPRE Q<br>Q                                                                                                    | Ver Todo Primero (1 de 1 ) Último<br>*Peso sobre la admisión 50<br>(%):<br>Extraer Componentes    |
| Opciones de Evaluación     Sistema de Gestión Evaluació     Tabla de Exámenes     Notas Bachillerato (Estudios)     Sistema Gestión Evaluación     'Categ Eval: ADM_PREGR     'Cd Eval: EVALUAC001 Q '     Componentes Calificación     1 ACTIANALIT Q     2 CALJESTPRE Q     3 CAPACICRIT Q     4 CARGOEMPRI Q                    | n<br>Plan Calificación: ENTRE<br>Estado Evaluación: FINALL<br>Peso del<br>Componente (%)                                                                                            | Buscar  <br>viPRE Q<br>Q<br>I IIIIIIIIIIIIIIIIIIIIIIIIIIIIIIII                                                                                                    | Ver Todo Primero (1 de 1 ) Último<br>*Peso sobre la admisión 50<br>(%):<br>Extraer Componentes    |
| Opciones de Evaluación     Sistema de Gestión Evaluació     Tabla de Exámenes     Notas Bachillerato (Estudios)     Sistema Gestión Evaluación     'Categ Eval: ADM_PREGR     'Cd Eval: EVALUAC001 Q '     Componentes Calificación     I ACTIANALIT Q     2 CALIESTPRE Q     3 CAPACICRIT Q     4 CARGOEMPRI Q     5 CLARIDAPRO Q | n<br>Plan Calificación: ENTRE<br>Estado Evaluación: FINALL<br>Peso del<br>Componente (%)<br>4<br>4<br>5<br>30<br>4<br>5<br>5<br>5<br>5<br>5<br>5<br>5<br>5<br>5<br>5<br>5<br>5<br>5 | Buscar  <br>viPRE Q<br>Q<br>Buscar  <br>Q<br>Buscar  <br>D<br>Buscar  <br>D<br>Buscar  <br>D<br> <br>D<br>Buscar  <br>D<br> <br>D<br> <br>D<br> <br>D<br> <br>D<br> <br>D<br> <br>D<br> <br>D<br> <br>D | Ver Todo Primero (1 de 1 ) Último<br>*Peso sobre la admisión 50<br>(%):<br>Extraer Componentes    |

En caso de que vayas modificar una regla de admisión que ya se encuentre creada, por ejemplo, cuando requieras ajustar el puntaje de admisión, da clic en 手

| UNIVERSIDAD                                                                                                    | U                      | latos de Producto                 | s Sele                                                | ección y Admisi                     | ones       | Formulano | Inscripcion | EAFI       | Regias | de Admision p | ara Fo |
|----------------------------------------------------------------------------------------------------|------------------------|-----------------------------------|-------------------------------------------------------|-------------------------------------|------------|-----------|-------------|------------|--------|---------------|--------|
| EAFIT                                                                                                    |                        |                                   |                                                       |                                     |            |           |             |            |        |               |        |
|                                                                                                    |                        |                                   |                                                       |                                     |            |           |             |            |        |               |        |
| eglas de Admision para Formal                                                                                                    |                        |                                   |                                                       |                                     |            |           |             |            |        |               |        |
| Institución Académica: EAFIT Universidad EAFIT                                                                                                    |                        |                                   |                                                       |                                     |            |           |             |            |        |               |        |
| Campus: MEDEL Medellín                                                                                                    |                        |                                   |                                                       |                                     |            |           |             |            |        |               |        |
| Grado Académico: PREG Pregrado                                                                                                    |                        |                                   |                                                       |                                     |            |           |             |            |        |               |        |
| Tipo Admisión: PRI Estudios primera vez                                                                                                    |                        |                                   |                                                       | 0.00                                |            |           |             |            |        |               |        |
| Programa Academico: 001 Administración de Negoció                                                                                                    | )S                     |                                   |                                                       | Copiar                              |            |           |             |            |        |               |        |
| Fecha Efectiva:     15/04/2021     *Estado:     Activo       Z Aplica puntaje final admisión     Puntaje Min.<br>Admisión:     Admisión:                                                                                                    | ✓                      | D Examen: F                       | FPREGRADO                                             | Q Compon                            | ente: PFPI | RE Q Orig | en Datos:   | Formulario | *      | <b>.</b>      |        |
| Fecho Efectiva:       15/04/2021       *Estado:       Activo         Aplica puntaje final admisión       Puntaje Min.<br>Admisión:       Admisión:         Aplica solo aprob. de admisión       Occiones de Evaluación         Sistema de Gestión Evaluación       Tabla de Exámenes                                                                                                    | ✓<br>100,00            | D Examen: F                       | FPREGRADO                                             | Q Compon                            | ente: PFPI | RE Q Orig | en Datos:   | Formulario | ~      | <b>€</b> =    |        |
| Fecho Efectiva:       15/04/2021       *Estado:       Activo         Aplica puntaje final admisión       Puntaje Min.<br>Admisión:       Admisión:         Aplica solo aprob. de admisión       Opciones de Evaluación         Sistema de Gestión Evaluación       Tabla de Exámenes         Notas Bachillerato (Estudios)                                                                                                    | 100,00                 | ] ID Examen: F                    | FPREGRADO                                             | Compon                              | ente: PFP  | RE Q Orig | en Datos:   | Formulario | •      | € =           |        |
| Fecha Efectiva:       15/04/2021       *Estado:       Activo         Aplica puntaje final admisión       Puntaje Min.<br>Admisión:       Admisión:         Aplica solo aprob. de admisión       Opciones de Evaluación         Opciones de Evaluación       Sistema de Gestión Evaluación         Tabla de Exámenes       Notas Bachillerato (Estudios)         Sistema Gestión Evaluación       Sistema Gestión Evaluación                                                                                                    | 100,00                 | D Examen: F                       | FPREGRADO                                             | Q Compon                            | ente: PFPI | RE Q Orig | en Datos:   | Formulario | v      | Ð             |        |
| Cecha Efectiva: 15/04/2021  Cecha Efectiva: 15/04/2021  Cecha Efectiva: 15/04/2021  Cecha Efectiva: 15/04/2021  Cecha Efectiva: 15/04/2021  Puntaje Min. Admisión:  Admisión:  Puntaje Min. Admisión:  Puntaje Min. Admisión: Puntaje Min. Admisión: Puntaje Min. Admisión: Puntaje M | V 100.00               | Buscar   Ver T                    | FPREGRADO                                             | Compon<br>ero ( 1 de 1<br>misión 50 | ente: PFPI | RE Q Orig | ien Datos:  | Formulario | v      |               |        |
| Fecho Efectiva:       15/04/2021       *Estado:       Activo         Aplica puntaje final admisión       Puntaje Min.<br>Admisión:       Admisión:         Aplica solo aprob. de admisión       Opciones de Evaluación         Sistema de Gestión Evaluación       Tabla de Exámenes         Notas Bachillerato (Estudios)       Sistema Gestión Evaluación         *Categ Eval:       ADMI_PREGR Q       *Plan Calificación:         *Cd Eval:       EVALUAC001       *Estado Evaluación                                                                                                    | V<br>100,00<br>NTREVIP | Buscar   Ver T<br>RE Q *Per       | FPREGRADO<br>odo Prime<br>o sobre la ad               | ero ( 1 de 1<br>misión 50<br>(%):   | ente: PFPI | RE Q Orig | ien Datos:  | Formulario | •      |               |        |
| Fecha Efectiva:       15/04/2021       *Estado:       Activo         Aplica puntaje final admisión       Puntaje Min.<br>Admisión:       Admisión:         Aplica solo aprob. de admisión       Opciones de Evaluación         Øpciones de Evaluación       Tabla de Exámenes         Notas Bachillerato (Estudios)       Sistema Gestión Evaluación         *Categ Eval:       ADMI_PREGR @ *Plan Calificación:         *Cd Eval:       EVALUAC001       *Estado Evaluación         *Cd Eval:       EVALUAC001       *Estado Evaluación:                                                                                                    | V<br>100,00<br>NTREVIP | Buscar   Ver T                    | FPREGRADO<br>odo Prime<br>o sobre la ad<br>Extraer C  | ero ( 1 de 1<br>misión 50<br>(%):   | ente: PFPI | RE Q Orig | en Datos:   | Formulario | •      |               |        |
|                                                                                                    | V<br>100.00            | Buscar   Ver T<br>RE Q *Pes       | FPREGRADO<br>odo Prime<br>o sobre la ad<br>Extraer Co | ero () 1 de 1<br>misión 50<br>(%):  | () Ültimo  | RE Q Orig | ien Datos:  | Formulario |        |               |        |
| Fecha Efectiva:       15/04/2021       *Estado:       Activo         Aplica puntaje final admisión       Puntaje Min.<br>Admisión:       Admisión:         Aplica solo aprob. de admisión       Opciones de Evaluación         Vopciones de Evaluación       Tabla de Exámenes         Notas Bachillerato (Estudios)       Sistema Gestión Evaluación         *Categ Eval:       ADM_PREGR_Q       *Plan Calificación:         *Cd Eval:       EVALUAC001       *Estado Evaluación         *Componentes Calificación       Componente Calificación         I ACTIANALIT       Q                                                                                                    | VIREVIE<br>NALI        | Buscar   Ver T<br>PRE Q *Pes      | odo Primo<br>o sobre la ad                            | ero () 1 de 1<br>misión 50<br>(%):  | Ultimo     | RE Q Orig | ien Datos:  | Formulario |        |               |        |
| Fecha Efectiva:       15/04/2021       *Estado:       Activo         Aplica puntaje final admisión       Puntaje Min.<br>Admisión:       Admisión:         Aplica solo aprob. de admisión       Opciones de Evaluación         Ø Opciones de Evaluación       Tabla de Exámenes         Notas Bachillerato (Estudios)         Sistema Gestión Evaluación         *Categ Eval:       ADM_PREGR_Q       *Plan Calificación:         *Cd Eval:       EVALUAC001       *Estado Evaluación         Componentes Calificación       Componente (%)       1         ACTIANALIT       Q       2         2       CALJESTPRE       Q       1                                                                                                    | VIREVIE<br>NALI        | Buscar   Ver T<br>PRE Q *Pes<br>Q | odo Prime<br>o sobre la ad                            | ero () 1 de 1<br>misión 50<br>(%):  | Ultimo     | RE Q Orig | ien Datos:  | Formulario | ~      |               |        |
| Fecho Efectiva:       15/04/2021       *Estado:       Activo         Aplica puntaje final admisión       Puntaje Min.<br>Admisión:       Admisión:         Aplica solo aprob. de admisión       Opciones de Evaluación       Image: Admisión:         Ø Opciones de Evaluación       Tabla de Exámenes       Image: Admisión:         Ø Notas Bachillerato (Estudios)       Sistema Gestión Evaluación       *Categ Eval:       ADM_PREGR_ *Plan Calificación:         *Cd Eval:       EVALUAC001       *Estado Evaluación       *Estado Evaluación         *Cd Eval:       EVALUAC001       *Estado Evaluación         1       ACTIANALIT       Componente Calificación       Peso del<br>Componente Calificación         1       ACTIANALIT       Q       Image: Statuación       3         3       CAPACICRIT       Q       Image: Statuación       Statuación                                                                                                    |                        | Buscar   Ver T<br>PRE Q *Pes<br>Q | odo Prime<br>o sobre la ad                            | ero () 1 de 1<br>misión 50<br>(%):  | Ultimo     | RE Q Orig | ien Datos:  | Formulario | ~      |               |        |

En este nuevo registro, en el campo **Fecha efectiva**, el sistema carga la fecha en la que se agrega el nuevo registro, este campo no se debe modificar.

Realiza la modificación correspondiente y da clic en **Guardar**.

En caso de que la regla de admisión creada ya no aplique, debes agregar un nuevo registro. Para ello, da clic en 🛨 . Y en el campo Estado cambia el estado de activo a inactivo.

| oritos 😪 🛛 Menu Principal 😪                                                                                                    | Definición de SACR                                                                                                    | Datos de Productos 🔨                    | Selección y Admisione                                                  | as Formulario Inscripción  | EAFIT 💎 🕥 Reglas de Admisión para Fo |
|----------------------------------------------------------------------------------------------------|----------------------------------------------------------------------------------------------------|-----------------------------------------|------------------------------------------------------------------------|----------------------------|--------------------------------------|
| UNIVERSIDAD<br>EAFIT                                                                                                    |                                                                                                    |                                         |                                                                        |                            |                                      |
|                                                                                                    |                                                                                                    |                                         |                                                                        |                            |                                      |
| Reglas de Admisión para                                                                                                    | Formal                                                                                                    |                                         |                                                                        |                            |                                      |
| Institución Académica: EAFIT                                                                                                    | Universidad EAFIT                                                                                                    |                                         |                                                                        |                            |                                      |
| Campus: MEDEL                                                                                                    | Medellín                                                                                                    |                                         |                                                                        |                            |                                      |
| Grado Académico: PREG                                                                                                    | Pregrado                                                                                                    |                                         |                                                                        |                            |                                      |
| Tipo Admisión: PRI                                                                                                    | Estudios primera vez                                                                                                    |                                         |                                                                        |                            |                                      |
| Programa Académico: 001                                                                                                    | Administración de Negocios                                                                                                    |                                         | Copiar                                                                 |                            |                                      |
| legias Generales                                                                                                    |                                                                                                    |                                         |                                                                        | Buscar   Ver Todo          | Primero 🕢 1 de 2 🕢 Último            |
|                                                                                                    |                                                                                                    |                                         |                                                                        |                            |                                      |
| Fecha Efectiva: 15/04/2021                                                                                                    | *Estado: Inactivo<br>Puntaje Min.<br>Admisión: 100,0                                                                                                    | 00 ID Examen: PFPR                      | EGRADO 🔍 Componen                                                      | te: PFPRE Q Origen Datos:  | Formulario 👻                         |
| Fecha Efectiva: 15/04/2021<br>Aplica puntaje final admisión<br>Aplica solo aprob. de admisión<br>Opciones de Evaluación                                                                                                    | *Estado: Inactivo V<br>Puntaje Min.<br>Admisión: 100.0                                                                                                    | 00 ID Examen: PFPR                      | EGRADO Q Componen                                                      | te: PFPRE Q Origen Datos:  | Formulario V                         |
| Fecha Efectiva: 15/04/2021<br>Aplica puntaje final admisión<br>Aplica solo aprob. de admisión<br>Opciones de Evaluación<br>Sistema de Gestión Evalua                                                                                                    | *Eetado: Inactivo ×<br>Puntaje Min.<br>Admisión: 100.0                                                                                                    | DO ID Examen: PFPR                      | EGRADO Q Componen                                                      | te: PFPRE Q Origen Datos:  | Formulario V                         |
| Fecha Efectiva: 15/04/2021<br>Aplica puntaje final admisión<br>Aplica solo aprob. de admisión<br><b>Opciones de Evaluación</b><br>Sistema de Gestión Evalua<br>Tabla de Exámenes                                                                                                    | *Eetado: Inactivo<br>Puntaje Min.<br>Admisión: 100.0                                                                                                    | DO ID Examen: PFPR                      | EGRADO Q Componen                                                      | te: PFPRE Q Origen Datos:  | Formulario V                         |
| Fecha Efectiva: 15/04/2021<br>Aplica puntaje final admisión<br>Aplica solo aprob. de admisión<br>Opciones de Evaluación<br>Sistema de Gestión Evalua<br>Tabla de Exámenes<br>Notas Bachillerato (Estudio                                                                                                    | *Eetado: Inactivo<br>Puntaje Min.<br>Admisión: 100.0<br>n<br>ción                                                                                                    | 10 ID Examen: PFPR                      | EGRADO Q Componen                                                      | te: PFPRE Q Origen Datos:  | Formulario V                         |
| Fecha Efectiva: 15/04/2021<br>Aplica puntaje final admisión<br>Aplica solo aprob. de admisión<br>Opciones de Evaluación<br>Sistema de Gestión Evalua<br>Tabla de Exámenes<br>Notas Bachillerato (Estudio<br>Sistema Gestión Evaluación                                                                                                    | *Eetado: Inactivo ×<br>Puntaje Min. 100.0<br>Admisión: 100.0<br>ción                                                                                                    | 10 ID Examen: PFPR                      | EGRADO Componen                                                        | te: PFPRE Q Origen Datos:  | Formulario V                         |
| Fecha Efectiva: 15/04/2021<br>Aplica puntaje final admisión<br>Aplica solo aprob. de admisión<br>Opciones de Evaluación<br>Sistema de Gestión Evalua<br>Tabla de Exámenes<br>Notas Bachillerato (Estudic<br>Sistema Gestión Evaluaci<br>*Categ Eval: ADMI_PREGR                                                                                                    | *Estado: Inactivo ×<br>Puntaje Min. 100.0<br>Admisión: 100.0<br>n<br>ción<br>k, *Plan Calificación: ENTREV                                                                                                    | 10 ID Examen: PFPR<br>Buscar   Ver Todo | EGRADO Q Componen<br>Primero () 1 de 1 ()<br>bre la admisión 50        | te: PFPRE Q Origen Datos:  | Formulario V                         |
| Fecha Efectiva: 15/04/2021<br>Aplica puntaje final admisión<br>Aplica solo aprob. de admisión<br>Opciones de Evaluación<br>Sistema de Gestión Evalua<br>Tabla de Exámenes<br>Notas Bachillerato (Estudic<br>Sistema Gestión Evaluaci<br>*Categ Eval: ADMI_PREGR C<br>*Cd Eval: EVALUAC001 C                                                                                             | *Estado: Inactivo × Puntaje Min. 100.0 Puntaje Min. 100.0 n ción ción (*Plan Calificación: ENTREV (*Estado Evaluación: FINALI                                                                                                    | Buscar   Ver Todo                       | Primero (1 de 1<br>(%):<br>Extraer Componentes                         | ite: PFPRE Q Origen Datos: | Formulario V                         |
| Fecha Efectiva: 15/04/2021<br>Aplica puntaje final admisión<br>Aplica solo aprob. de admisión<br>Opciones de Evaluación<br>Sistema de Gestión Evalua<br>Tabla de Exámenes<br>Notas Bachillerato (Estudic<br>Sistema Gestión Evaluaci<br>*Categ Eval: ADMI_PREGR C<br>*Cd Eval: EVALUAC001 C<br>Componentes Calificación                                                                 | *Ettado: Inactivo ×<br>Puntaje Min.<br>Admisión: 100.0<br>a<br>clón<br>s)<br>jón<br>(*Plan Calificación: ENTREV<br>(*Estado Evaluación: FINALI                                                                                                    | Buscar   Ver Todo                       | Primero (1 de 1<br>(%):<br>Extraer Componentes                         | Ultimo                     | Formulario V                         |
| Fecha Efectiva: 15/04/2021<br>Aplica puntaje final admisión<br>Aplica solo aprob. de admisión<br>Opciones de Evaluación<br>Sistema de Gestión Evalua<br>Tabla de Exámenes<br>Notas Bachillerato (Estudic<br>Sistema Gestión Evaluaci<br>*Categ Eval: ADMI_PREGR<br>Componentes Calificación<br>Componente Calificación                                                                  | *Estado: Inactivo  Puntaje Min.  Admisión: 100.(  Clón  Conocimiento Admisión: Admisión:  Puntaje Min.  Admisión:  Puntaje Min.  Puntaje Min. | Buscar   Ver Todo                       | Primero (1 de 1<br>(%):<br>Extraer Componentes                         | Ultimo                     | Formulario V                         |
| Fecha Efectiva: 15/04/2021<br>Aplica puntaje final admisión<br>Aplica solo aprob. de admisión<br>Opciones de Evaluación<br>Sistema de Gestión Evaluación<br>Sistema Gestión Evaluación<br>Categ Eval: ADMI_PREGR C<br>Componentes Calificación<br>Componente Calificación<br>1 ACTIANALIT                                                                                               | *Eetado: Inactivo  Puntaje Min.  Admisión: 100.(  Clón  Componente (%) Peso del Componente (%)                                                                                                    | Buscar   Ver Todo                       | Primero (1 de 1<br>(%):<br>Extraer Componentes                         | Ultimo                     | Formulario V                         |
| Fecha Efectiva: 15/04/2021<br>Aplica puntaje final admisión Aplica solo aprob. de admisión Opciones de Evaluación Sistema de Gestión Evaluac Tabla de Exámenes Notas Bachillerato (Estudic Sistema Gestión Evaluaci 'Categ Eval: ADM_PREGR C 'Cd Eval: EVALUAC001 C Componente Calificación Componente Calificación 1 ACTIANALIT Q 2 CALIESTPRE Q                                       | *Eetado: Inactivo  Puntaje Min.  Admisión: 100.( a clón ss) ión (, *Plan Calificación: ENTREV (, *Estado Evaluación: FINALI Peso del Componente (%)                                                                                                    | Buscar   Ver Todo                       | Primero (1 de 1<br>(%):<br>Extraer Componentes                         | ite: PFPRE Q Origen Datos: | Formulario V                         |
| Focha Efectiva: 15/04/2021<br>Aplica puntaje final admisión<br>Aplica solo aprob. de admisión<br>Opciones de Evaluación<br>Sistema de Gestión Evaluación<br>Sistema Gestión Evaluación<br>Sistema Gestión Evaluación<br>Categ Eval: ADMI_PREGR C<br>'Cd Eval: EVALUAC001 C<br>Componentes Calificación<br>Componente Calificación<br>1 ACTIANALIT Q<br>2 CALIESTPRE Q<br>3 CAPACICRIT Q | *Eetado: Inactivo  Puntaje Min.  Admisión: 100.( a clón clón clón clón clón clón clón clón                                                                                                    | Buscar   Ver Todo                       | Primero (1 de 1 (<br>bre la admisión 50<br>(%):<br>Extraer Componentes | te: PFPRE Q Origen Datos:  | Formulario V                         |

Da clic en **Guardar**.

**2.** Para crear una nueva definición de parámetros de admisión ubícate en la pestaña **"Añadir un valor".** 

| 000                            |                                                                                                    |
|--------------------------------|----------------------------------------------------------------------------------------------------|
| Havontos Monu Principal        | Definición de SACR     Datos de Productos     Selección y Admisiones     Formulario Inscripción EAFIT     Reglas de Admisión para Forma |
| Reglas Adm Formal              |                                                                                                    |
| Buscar un Valor Añadir un Valo | pr                                                                                                    |
| Institución Académica:         |                                                                                                    |
| Tipo Admisión:                 |                                                                                                    |
|                                |                                                                                                    |
| Añadir                         |                                                                                                    |

El sistema presenta los criterios requeridos para realizar la creación de la nueva definición. En los campos **Institución Académica, Campus, Grado Académico y Tipo Admisión** digita o busca el dato específico al que se le desea crear la regla de admisión.

Da clic en **Añadir**.

| 000 -                                                                                                    |                                       |                                    |                                                   |       |
|----------------------------------------------------------------------------------------------------|---------------------------------------|------------------------------------|---------------------------------------------------|-------|
| UNIVERSIDAD<br>EAFIT<br>Leglas de Admisión para Forma                                                                                                    | in de SACR >>> Datos de Productos >>> | Seleccion y Admisiones >>> Formula | ario Inscripción EAFIT >>> Reglas de Admisión par | a For |
| Institución Académica: EAFIT Universidad<br>Campus: MEDEL Medellín<br>Grado Académico: PREG Pregrado<br>Tipo Admisión: PRI Estudios pr<br>Programa Académico: 111 Ciencias Po | IEAFIT<br>mera vez<br>Ilītīcas        | Copiar                             |                                                   |       |
| eglas Generales                                                                                                    |                                       |                                    | Buscar   Ver Todo Primero 🕢 1 de 1 🕢 Últi         | imo   |
| Fecha Efectiva: 15/04/2021 🛐 *Ei                                                                                                    | stado: Activo                         |                                    | Ŧ                                                 |       |
| Opciones de Evaluación                                                                                                    |                                       |                                    |                                                   |       |
| Sistema de Gestión Evaluación Tabla de Exámenes Notes Rochillema (Cotudios)                                                                                                   |                                       |                                    |                                                   |       |
| Creado Por:                                                                                                    | Creación:                             |                                    |                                                   |       |
| Actualizado por:                                                                                                    | Actualizado:                          |                                    |                                                   |       |

Diligencia los campos que presenta el sistema:

- (\*) Fecha efectiva: fecha a partir de la cual empezará a regir la parametrización creada. El sistema carga por defecto la fecha en la que se ingresa a la funcionalidad. Este campo no se modifica.
- (\*) Estado: en este campo se selecciona el valor Activo, esto indica que la parametrización puede ser utilizada por el sistema. La opción Inactivo aplica cuando ya se va a eliminar un parámetro que se encuentre creado.
- **Aplica puntaje final admisión:** este campo se activa para indicar al sistema que el proceso de admisión se debe realizar a través del cálculo de puntaje. Al activarlo se habilitan los campos:

| 000                           |                           |            |             |                 |   |
|-------------------------------|---------------------------|------------|-------------|-----------------|---|
| Aplica puntaje final admisión | Puntaje Min.<br>Admisión: | ID Examen: | Componente: | Q Origen Datos: | ~ |

- **Puntaje Min. Admisión:** en este campo se diligencia el puntaje mínimo que debe tener la persona para ser admitido al programa que se está parametrizando. Campo numérico de 4 dígitos.
- **ID Examen:** en este campo se selecciona el examen que debe validar el sistema para consultar el puntaje final obtenido por el solicitante.
- **Componente:** en este campo se selecciona el componente que debe validar el sistema para consultar el puntaje final de admisión obtenido por el solicitante, este depende del valor seleccionado en el campo ID Examen.
- Origen Datos: en este campo se selecciona el origen del resultado del examen que se está registrando. Para el caso del examen establecido para albergar el resultado final de admisión, el origen de datos será Institucional, pero para el examen de música el origen de datos será Formulario, y este es el que debe seleccionar el jefe de programa cuando esté calificando dicho examen.
- Aplica solo aprob. de admisión: este campo se activa para indicar al sistema que el proceso de admisión no requiere puntaje de admisión, sino que se realiza solo con aprobación por el Sistema de Gestión de Evaluación o a través de una Solicitud de Servicio. Al activarlo se habilitan las siguientes opciones, tener en cuenta que estas son excluyentes entre sí:
  - Sistema de Gestión Evaluación: al activar esta opción el sistema presenta los campos:

| 000 —                                                                       |            |             |                 |   |
|-----------------------------------------------------------------------------|------------|-------------|-----------------|---|
| Aplica solo aprob. de admisión<br>Sistema de Gestión Evaluación Categ Eval: | Q Cd Eval: | Q Est Eval: | Q Recomendación | Q |

- Categ Eval: en este campo se selecciona la categoría de evaluación que debe validar el sistema al momento de ejecutar el proceso de establecer admitidos que se explica más adelante, para confirmar la aceptación de un solicitante.

- Cd Eval: en este campo se selecciona el código de evaluación que debe validar el sistema al momento de ejecutar el proceso de establecer admitidos para confirmar la aceptación de un solicitante.

- Est Eval: en este campo se selecciona el estado que debe tener la evaluación al momento de ejecutar el proceso de establecer admitidos para confirmar la aceptación de un solicitante.

- Recomendación: en este campo se selecciona la recomendación que debe tener la persona en la evaluación que el sistema valida al momento de ejecutar el proceso de establecer admitidos para confirmar la aceptación.

## • Solicitud de Servicio:

| 000 -                                                                                    |                  |   | -              |   |                   |   |
|------------------------------------------------------------------------------------------|------------------|---|----------------|---|-------------------|---|
| Aplica solo aprob. de admisión<br>Sistema de Gestión Evaluación<br>Solicitud de Servicio | Categoría Solic: | ٩ | Cód. Servicio: | ٩ | Estado Solicitud: | ٩ |

- **Categoría Solic:** en este campo se selecciona la categoría del servicio que debe validar el sistema al momento de ejecutar el proceso de establecer admitidos, para confirmar la aceptación de un solicitante.

 - Cód. Servicio: en este campo se selecciona el código del servicio que debe validar el sistema al momento de ejecutar el proceso de establecer admitidos, para confirmar la aceptación de un solicitante.

**- Estado Solicitud:** en este campo se selecciona el estado en el que debe estar el servicio al momento de ejecutar el proceso de establecer admitidos, para confirmar la aceptación de un solicitante.

- Cuando se selecciona la opción **Aplica puntaje final admisión**, generalmente se debe seleccionar las opciones de evaluación que tendrá en cuenta el proceso de cálculo de puntaje para realizar el cálculo del puntaje final. Las opciones de evaluación que se pueden seleccionar son:
  - Sistema de Gestión Evaluación: al activar esta opción el sistema presenta los campos:

| 000                                 |                                            |    |                  |                  |           |
|-------------------------------------|--------------------------------------------|----|------------------|------------------|-----------|
| Sistema de Gest<br>Tabla de Exámer  | ión Evaluación<br>nes<br>to (Estudios)     |    |                  |                  |           |
| <ul> <li>Sistema Gestión</li> </ul> | Evaluación                                 | Bu | scar   Ver Todo  | Primero 🕢 1 de 1 | () Último |
| *Categ Eval:                        | A *Plan Calificación: A *Estado Evaluación | ٩  | *Peso sobre Extr | la admisión (%): | ÷ -       |
| Componentes Cal                     | ificación                                  |    |                  |                  | · .       |
| Componente Ca                       | alificación Peso del<br>Componente (%)     |    | 1                |                  |           |
| 1                                   | Q                                          | +  |                  |                  |           |

(\*) **Categ Eval:** en este campo se digita o selecciona la categoría de evaluación que debe tener en cuenta el proceso de cálculo de puntaje final.

(\*) **Cd Eval:** en este campo se digita o selecciona el código de evaluación que debe tener en cuenta el proceso de cálculo de puntaje final. Los valores que se presenten en este campo dependen de lo que se seleccione en el campo Categ Eval.

(\*) **Plan Calificación:** en este campo se digita o selecciona el plan de calificación que debe tener en cuenta el proceso de cálculo de puntaje final. Los valores que se presenten en este campo dependen de lo que se seleccione en los campos anteriores.

- (\*) Estado Evaluación: en este campo se digita o selecciona el estado en el que debe estar la evaluación antes seleccionada para que se tenga en cuenta en el proceso de cálculo de puntaje final. Los valores que se presenten en este campo dependen de lo que se seleccione en los campos anteriores.
- (\*) Peso sobre la admisión (%): en este campo se diligencia el porcentaje que tendrá la evaluación que se está parametrizando sobre todo el puntaje de admisión.
- **Botón Extraer Componentes:** al activar este botón el sistema carga los componentes de la evaluación seleccionada anteriormente, en el campo Componente Calificación.
- **Componente Calificación:** en este campo el sistema presenta los componentes de calificación cuando se activa el Botón Extraer Componentes, de lo contrario se puede digitar o seleccionar el componente al que se le desea asignar un peso sobre la admisión.
- **Peso del Componente (%):** en este campo se diligencia el peso que tendrá cada componente sobre el cálculo del puntaje final de la evaluación del Sistema de Gestión de Evaluación. La sumatoria de los pesos de los componentes que se parametrizan debe ser igual a 100.

Para agregar más componentes da clic en 🕂 ; si, por el contrario, requieres eliminar uno, da clic en 🖃

• **Tabla de Exámenes:** al activar esta opción el sistema presenta los campos:

| Opciones de Evaluación                                                                                                    |                          |     |                                                                          |
|----------------------------------------------------------------------------------------------------|--------------------------|-----|--------------------------------------------------------------------------|
| <ul> <li>☐ Sistema de Gestión Evaluación</li> <li>☑ Tabla de Exámenes</li> <li>☐ Notas Bachillerato (Estudios)</li> </ul> |                          |     |                                                                          |
| ♥ Tabla Exámenes<br>*ID Examen:                                                                                           | igen Datos:              | Bu  | scar   Ver Todo Primero 🕢 1 de 1 🕟 Último<br>*Poso sobre la admisión (%) |
| Componentes Examen                                                                                                    |                          |     |                                                                          |
| Componente Examen                                                                                                    | Peso sobre<br>Examen (%) |     |                                                                          |
| 1                                                                                                    |                          | + - |                                                                          |

- (\*) ID Examen: en este campo se selecciona el examen que debe tener en cuenta el proceso de cálculo de puntaje final.
- (\*) Origen Datos: en este campo se selecciona el origen del resultado del examen que debe tener el examen para que el proceso de cálculo de puntaje final lo tenga en cuenta. Para los exámenes de admisión (Música y PAEP) este campo tendrá el valor de Formulario.
- (\*) **Peso sobre la admisión (%):** en este campo se diligencia el porcentaje que tendrá el examen que se está parametrizando sobre todo el puntaje de admisión.
- **Botón Extraer Componentes:** al activar este botón el sistema carga los componentes del examen seleccionado anteriormente, en el campo Componente Examen.
- **Componente Examen:** en este campo el sistema presenta los componentes que hacen parte del examen seleccionado anteriormente cuando se activa el Botón Extraer Componentes, de lo contrario se puede digitar o seleccionar el componente de examen al que se le desea asignar un peso sobre la admisión.

• **Peso sobre Examen (%):** en este campo se diligencia el peso que tendrá cada componente sobre el cálculo del puntaje final del examen parametrizado. La sumatoria de los pesos de los componentes que se parametrizan debe ser igual a 100.

Para agregar más componentes da clic en 🕂 ; si, por el contrario, requieres eliminar uno, da clic en 🕒

• Notas Bachillerato (Estudios): al activar esta opción el sistema presenta los campos:

| Opciones de Evaluación                            |   |       |               |                |          |        |     |  |
|---------------------------------------------------|---|-------|---------------|----------------|----------|--------|-----|--|
| Sistema de Gestión Evaluación                     |   |       |               |                |          |        |     |  |
| Tabla de Exámenes                                 |   |       |               |                |          |        |     |  |
| ✓ Notas Bachillerato (Estudios)                   |   |       |               |                |          |        |     |  |
| <ul> <li>Notas Bachillerato (Estudios)</li> </ul> |   | Busca | ar   Ver Todo | Primero        | ) 1 de 1 | 🕑 Últi | imo |  |
| *Estado                                           |   |       | *Peso sobre   | la admisión (S | %)       | +      |     |  |
| Materias Bachillerato                             |   |       |               |                |          |        |     |  |
| Materia Peso del Componente (%)                   |   |       |               |                |          |        |     |  |
| 1 0                                               | + | -     |               |                |          |        |     |  |

- (\*) Estado Expd.: en este campo se selecciona el estado de expediente en el que deben estar las calificaciones en la funcionalidad Estudios para que el proceso de cálculo de puntaje final las tenga en cuenta.
- (\*) Peso sobre la admisión (%): en este campo se diligencia el porcentaje que tendrán las calificaciones del bachillerato sobre todo el puntaje de admisión.
- Materia: en este campo se selecciona la materia a la que se le asignará un peso y la que va a tener en cuenta el proceso de cálculo de puntaje final.
- **Peso del Componente (%):** en este campo se diligencia el peso que tendrá cada componente sobre el cálculo del puntaje final de las calificaciones de bachillerato. La sumatoria de los pesos de las materias que se parametrizan debe ser igual a 100.

Para agregar más componentes da clic en 🕂 ; si, por el contrario, requieres eliminar uno, da clic en 🕒

Ten en cuenta que en las opciones de evaluación se pueden seleccionar varias, pero los pesos de admisión deben ser iguales a 100. Por ejemplo, se selecciona Sistema de Gestión Evaluación y Tabla de Exámenes, la distribución del peso sobre la admisión puede ser: 60% - 40% o 50% - 50% o cualquier combinación siempre y cuando sea igual a 100%

Da clic en **Guardar**.

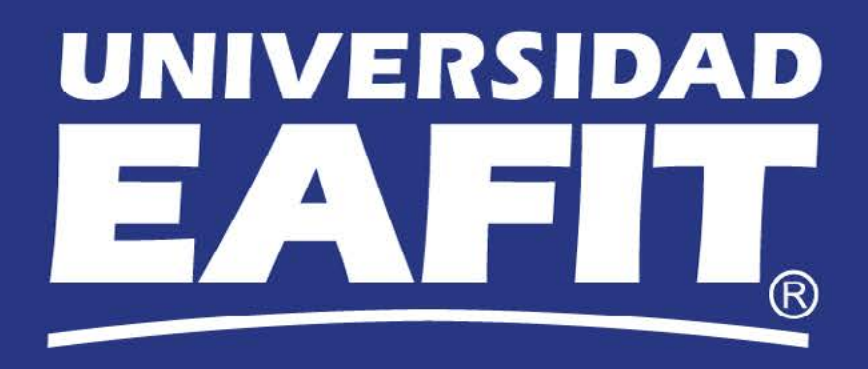